Medical Director clinical software

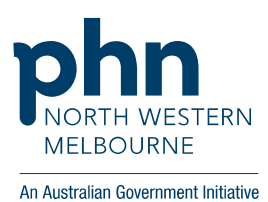

## Cervical Screening results added manually

### Select patient

| MedicalDirector Clinical 3.18b - [Mrs Elizabeth Curtin (44yrs 2mths)]                                                                                       | _ 🗇 🗡                 |
|----------------------------------------------------------------------------------------------------|-----------------------|
| 🎐 File Patient Edit Summaries Tools Clinical Correspondence Assessment Resources Sidebar MyHealthRecord Window Help                                         | _ 8 :                 |
| 🕂 🗕   R, 🧏 😰   🤾 🎔 🕼 🔨 🌾   🛊 🎧 🕎   🎯 🖗 🦪 🎯   🌭 🏦 🚭 🛊 🐧 🕙 🎆   Go MDReference                                                                                 | Side                  |
| Mrs Elizabeth Curtin (44yrs 2mths) V DOB: 18/08/1976 Gender: Female Occupation: 1m 49s                                                                      |                       |
| 46 Woodlands Ave. Chester Hill. Nsw 2162 Ph: 0455555555 (mobile) Record No: ATSI: Neither Aboriginal nor Torres Strait Islander                             | No Photo              |
| Allergies & ? Allergies/Adverse Reactions Adverse                                                                                                    |                       |
| Reactions: Smoking Hir. ? Smoker IHI No: 8003 6080 0004 5914                                                                                                |                       |
| Warnings:            Warnings:<br>MyHealthRecord: Exists with access permission as of 09/11/2020          Recalls                                           |                       |
| 😢 Summary R Current Rx 🔊 Progress 🖆 Past history 🛓 Results 🗄 Letters 🌮 Documents 🛎 Old scripts 🖌 Imm. 💡 Cervical Screening 🖉 Obstetric 🔋 Correspondence 🕊 H | HealthLink            |
| * # Drug name Strength Dose Freq Instructions Route Qty R. Int. Rpts Elapse \$ Reg.24 MyHealthRecor Purpose                                                 | Last script Autho     |
|                                                                                                    |                       |
|                                                                                                    |                       |
|                                                                                                    |                       |
|                                                                                                    |                       |
|                                                                                                    |                       |
|                                                                                                    |                       |
| ¢                                                                                                    | >                     |
| Script date 09/11/2020 🗊 Drand substitution not allowed Not taking any medications Red - Overdue Blue - Almost due                                          |                       |
| Website         Feedback.         Help           Website         Letter Template #2         Letter Template #3         Custor                               | m #1 Custom #2        |
| Dr Phillin Lang MD Live Data - LOCALHOST/HCNSOL07 Monday 9 Nov                                                                                              | ember 2020 7-29-36 PM |

### Select Results tab

| O MedicalDirector Clinical 3.18b - [Mrs Elizabeth Curtin (44yrs 2mths)]                                                                                                    | _ 🗇 🗙         |
|----------------------------------------------------------------------------------------------------|---------------|
| 🎐 File Patient Edit Summaries Tools Clinical Correspondence Assessment Resources Sidebar MyHealthRecord Window Help                                                                                                    | - 5           |
| + R, ズ 정 印 / ビ ◆ / P / ♡ ◇ / 日 2 2 2 1 1 1 2 2 2 2 2 2 2 2 2 2 2 2 2                                                                                                    |               |
| Mrs Elezbeth Curtin (44yrs 2mths) v DOB: 18/08/1976 Gende: Female Occupation: 3m 11:                                                                                                    |               |
| 46 Woodlands Ave. Chester Hill. Naw 2162 Ph: 0455555555 (mobile) Record No: ATSI: Neither Aboriginal nor Torres Strait Islander                                                                                                    | No Photo      |
| Allergies & ? Allergies/Adverse Reactions Adverse Reactions Reaction No. Ethnicity.                                                                                                    |               |
| Headlons: Sinuking nx. / Sinuking nx. / Sinuking nx |               |
| 🙁 Summary R, Current Rx 🔊 Progress 🖆 Past history 👔 Results 🛐 Letters 🦸 Documents 🛎 Old scripts 🖌 Imm. 💡 Cervical Screening 🖉 Obstetric 🗟 Correspondence                                                                                                    | HL HealthLink |
| Preview - Full + Hide Preview   Clear Filters   Move Location   Document Details   Send SMS   Scan +   Import +   Print +   Add   Delete   Search   Clear Search   Refresh   Send To MyA                                                                                                    | HealthRecord  |
| n of 0 Records                                                                                                    | Select All    |
| Date Requested Y Subject Y Comment Y Date Checked By                                                                                                    |               |
| Previous   Next   Assign Recipient   Notify   Cumulative Results   Action   Add Recall   View Signature   Audit History                                                                                                    |               |
|                                                                                                    |               |

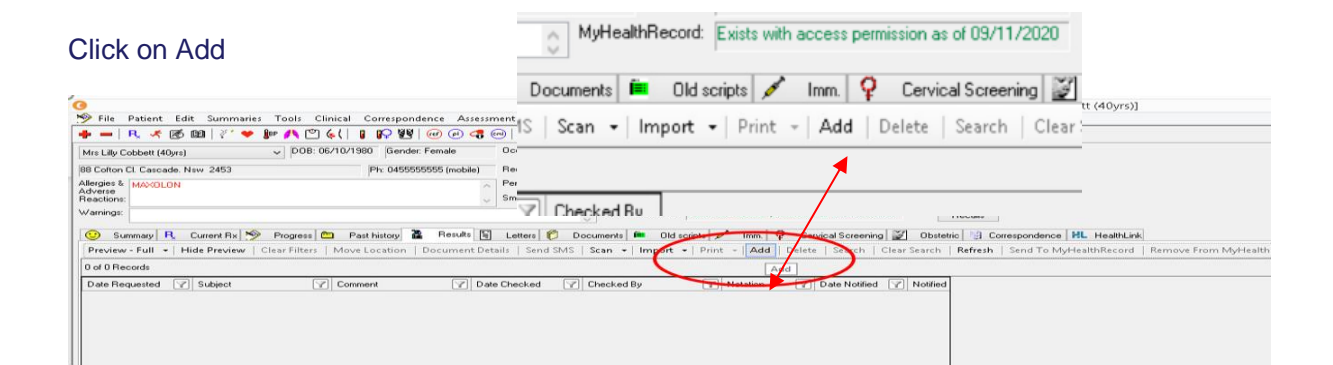

| This screen will pop                                               | ) up                                                                 |                                         |                        |
|--------------------------------------------------------------------|----------------------------------------------------------------------|-----------------------------------------|------------------------|
|                                                                    | Madical Director Clinical 2 10h - Mrs E                              | Elizaboth Curtin (Adure 2mthe)]         | _ 🗗 🗡                  |
| File Patient Edit Summaries Tools                                  | Add Investigatio                                                     | on Result                               | _ 8                    |
| ▶ —   R. 🤻 🗭 🕮   🦉 🎔 🥼 🐧 🕻                                         | Start Patient : Curtin Elizabeth Al Woodlands Ave,Chester Hill 2162  | ubject:                                 |                        |
| Mrs Elizabeth Curtin (44yrs 2mths) V DOB                           | Birthdale : 18/08/19/6 Age: 44 yrs Gender: F<br>Your Reference: 3 Da | ate Requested: Monday , 9 November 2020 |                        |
| 6 Woodlands Ave. Chester Hill. Nsw 2162                            | V De                                                                 | ate Collected: Monday , 9 November 2020 | No Photo               |
| Illergies & ? Allergies/Adverse Reactions<br>Idverse<br>leactions: | Result                                                               |                                         |                        |
| Varnings:                                                          |                                                                      |                                         |                        |
| 🙂 Summary 🔒 Current Rx 🔊 Progress                                  |                                                                      |                                         | pondence HL HealthLink |
| Preview - Full 👻   Hide Preview   Clear Filter                     |                                                                      |                                         | end To MyHealthRecord  |
| of 0 Records                                                       |                                                                      |                                         | Select All             |
| Date Requested Y Subject                                           |                                                                      |                                         |                        |
|                                                                    |                                                                      |                                         |                        |
|                                                                    |                                                                      |                                         |                        |
|                                                                    |                                                                      |                                         |                        |
|                                                                    |                                                                      |                                         |                        |
| <                                                                  |                                                                      |                                         |                        |
| Previous   Next   Assign Patient   Assign R                        |                                                                      |                                         |                        |
| Website Feedback He                                                |                                                                      | Action Add Recall Save Cancel           | #3 Custom #1 Custom #2 |

# Select one of the test names in dialogue box, save the result (there has to be some text in the result field but CAT4 will only extract the test name from the 'Subject' field)

| Add Investig                                                                                                    | gation Result                                  |                                                                            | ×                                 |                                                                                                    |
|----------------------------------------------------------------------------------------------------|------------------------------------------------|----------------------------------------------------------------------------|-----------------------------------|----------------------------------------------------------------------------------------------------|
| Start Patient : Curtin,Elizabeth<br>46 Woodlands Ave,Chester Hill 2162<br>Birthdate : 18/08/1976 Age: 44 yrs Gender: F<br>Your Reference: 3 | Subject:<br>Date Requested:<br>Date Collected: | Cervical Screening<br>Monday , 9 November 2020<br>Monday , 9 November 2020 |                                   |                                                                                                    |
| Result:<br>nil action                                                                                                    |                                                |                                                                            | CAT Pathology Result<br>Collected | TEST NAME AND/OR<br>LOINC CODE                                                                                                    |
|                                                                                                    |                                                |                                                                            | Cervical<br>Screening             | HPV<br>%HPV%<br>Human Papillomavirus<br>Cervical Screening Test<br>Cervical Screening<br>National Cervical Screen<br>CST<br>CST E-REPORT<br>CST TEXT<br>CST PDF |
|                                                                                                    | Action                                         | Add Recall Save                                                            | Cancel                            |                                                                                                    |

#### This result will be reflected in data collected for QIM 9 - Cervical Screening

|                                                   | Med                            | icalDirector (            | Clinical 3.18b               | - [Mrs               | Elizabeth Curtin (44yrs)                              | 2mths)]                                                                                                    |          |                     | _ 0               |
|---------------------------------------------------|--------------------------------|---------------------------|------------------------------|----------------------|-------------------------------------------------------|----------------------------------------------------------------------------------------------------|----------|---------------------|-------------------|
| File Patient Edit Summaries Tools Clini           | cal Correspondence Assess      | ment Resourc              | es Sidebar                   | MyHealt              | Record Window Help                                    |                                                                                                    |          |                     | - 6               |
| • 🗕   R. 🦛 🗭 🛍   🥙 🌩 🕼 🕂 🖱 🌾                      | (  👔 🔛 🕺 🞯 🔗 🦪                 | 🖂   😒 🧝                   | l 🗁 😫                        | 3 🔂 🖡                | 15                                                    | Go MDReference                                                                                                    |          |                     |                   |
| Irs Elizabeth Curtin (44yrs 2mths) v DOB: 18/f    | 08/1976 Gender: Female         | Occupation:               |                              |                      |                                                       | 16m 39s 📕                                                                                                    |          |                     |                   |
| Woodlands Ave. Chester Hill. Nsw 2162             | Ph: 0455555555 (mobile)        | Record No:                |                              | ATSI:                | Neither Aboriginal nor Torres St                      | trait Islander                                                                                                    |          |                     | No Photo          |
| ergies & ? Allergies/Adverse Reactions            | ^                              | Pension No:<br>Smoking Hx | 2 Smoker                     | Ethnicity<br>IHI No: | 8003 6080 0004 5914                                   |                                                                                                    |          |                     |                   |
| amings:                                           | ~                              | Shiotarg Tix              | <ul> <li>MyHealth</li> </ul> | hRecord:             | Exists with access permission a                       | s of 09/11/2020 Rec                                                                                                    | alls     |                     |                   |
| 🕑 Summary 🥄 Current Rx 🔊 Progress 🖆               | Past history 🚡 Results 🛐       | Letters 🦸                 | Documents                    | Old :                | cripts 💉 Imm. 💡 Cervi                                 | ical Screening 📓 Obstetric                                                                                                    | Corre:   | spondence HL Healt  | hLink             |
| Preview - Full - Hide Preview   Clear Filters   N | Nove Location   Document De    | tails   Send SM           | 1S   Scan 🛛                  | Import               | Print - Add Delete                                    | Search   Clear Search   Ref                                                                                                    | resh   S | Send To MyHealthRec | ord 📃             |
| of 1 Records                                      |                                |                           |                              |                      |                                                       |                                                                                                    |          |                     | Select All        |
| Date Requested 🍸 Subject 🍸                        | Comment 🛛 Dal                  | te Checked (              | Checked By                   | ,                    | Start Patient : Curtin,Elizabeth<br>46 Woodlands Ave, | rt Patient : Curtin Elizabeth<br>46 Woodlands Ave,Chester Hill 2162<br>hdate : 18/08/1976 Age: 44 yrs Gender: F<br>ir Reference: 3 |          | Subject             | CERVICAL SCREENIN |
| 1172020 CERVILAL SCREENING                        | 9/1                            | 172020                    | UR PHILLIP                   | 4                    | Birthdate : 18/08/1976 Ag<br>Your Reference: 3        |                                                                                                    |          | Lab. Reference:     | 9/11/2020         |
|                                                   |                                |                           |                              |                      |                                                       |                                                                                                    |          | Performed           | 9/11/2020         |
|                                                   |                                |                           |                              |                      |                                                       |                                                                                                    | ~        | Sender/Provider:    |                   |
|                                                   |                                |                           |                              | <                    |                                                       |                                                                                                    |          |                     | >                 |
|                                                   |                                |                           |                              |                      | 1 cation                                              |                                                                                                    |          |                     |                   |
|                                                   |                                |                           |                              | >   n                | 1 accion                                              |                                                                                                    |          |                     | Ç                 |
| Previous Next Reassign Patient Assign Recip       | pient   Notify   Cumulative Re | sults Action              | Add Recall                   | > n<br>View S        | gnature Audit History                                 |                                                                                                    |          |                     | Ç                 |

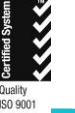